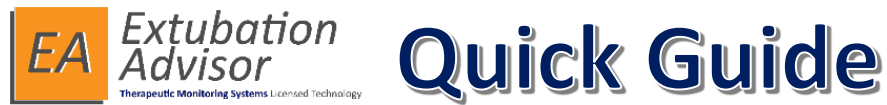

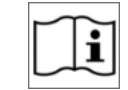

Use the **Admit Patient** form to register a new patient to the **Patient Roster**.

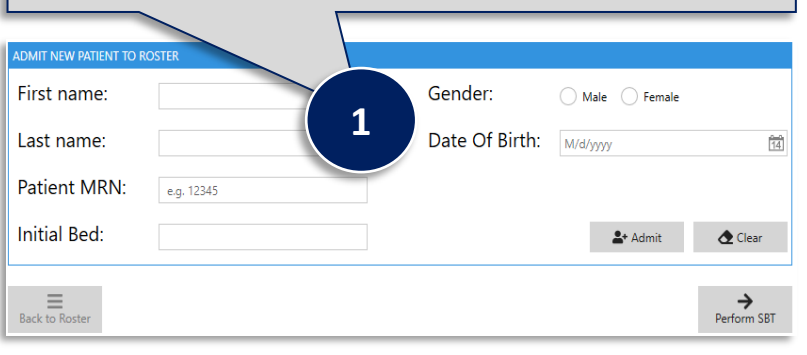

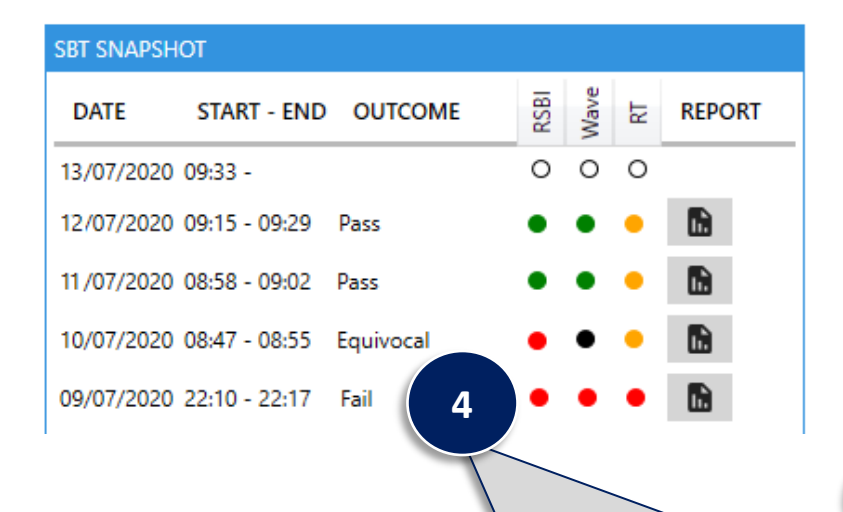

Use the **SBT Snapshot** to see an overview of SBT's performed on a selected patient, along with the outcome and Risk Scores for **RSBI**, **WAVE** and **RT Impression**.

**Review** and **Print** a **Generated Report** by selecting the report icon for the SBT of interest.

Use the **Patient Roster** to provide an overview of EA monitored patients and their journey to ventilator liberation. The surrounding dashboards - **Admission Info & Reason, Comorbidity Info, Intubation History** and **SBT Snapshot**, will auto populate with the selected patient's clinical information as documented.

| PATIENT RO | OSTER SELECTION |        |              |                     |                               |                   |                                            |
|------------|-----------------|--------|--------------|---------------------|-------------------------------|-------------------|--------------------------------------------|
| Search (I  | By Patient MRN  | or Nam | e):          |                     | 2                             |                   | <ul> <li>Show discharged patier</li> </ul> |
| MRN        | NAME            | BED    | SBT<br>COUNT | LAST ADMISSION      | PAT. STATUS                   | SBT STATUS        | → Perform S                                |
| 65432      | John Wilkinson  | ICU-10 | 2/2          | 30/06/20 -          | Intubated                     | SBT > Readiness   |                                            |
| 47815      | Mary Berry      | ICU-11 | 0/0          | 03/07/20 -          | Intubated                     | SBT > Admission   | Extubate                                   |
| 32121      | Linda Shields   | ICU-09 | 0/0          | 03/07/20 -          | Admitted                      |                   | - Discharg                                 |
| 87461      | Paul Nichols    | ICU-01 | 1/1          | 29/06/20 -          | Intubated                     | SBT > Outcome     |                                            |
| 14781      | James Barker    | ICU-03 | 1/1          | 01/07/20 -          | Awaiting MD Review            | SBT > Report Gene | rated 🕹 🕹 Edit                             |
| 65141      | Carol Stuart    |        | 0/0          | 03/07/20 - 03/07/20 | Discharged                    |                   |                                            |
| 54621      | Micahel Rutter  | ICU-07 | 0/1          | 18/06/20 -          | Extubated (0 day(s) off vent) |                   | 3                                          |

Use the buttons available to **Perform SBT** or to **Continue SBT** if one has already been started for a selected patient. Document the **Extubation** information as required and only **Discharge** the patient from the **Patient Roster** once the patient has physically left the Unit. **Readmitting** a patient to the roster will not display historic intubation and SBT information until the patient is once again discharged. Only the patient's current intubation and associated SBT information is displayed. Use the **Edit** button to update the patient's demographic information as required. Previously generated reports will not reflect the changes made.

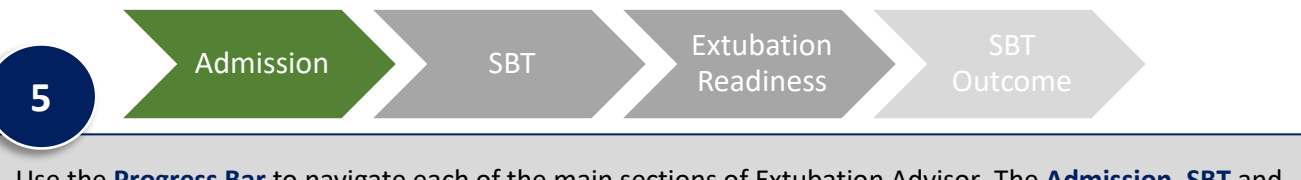

Use the **Progress Bar** to navigate each of the main sections of Extubation Advisor. The **Admission, SBT** and **Extubation Readiness** sections need to be completed before **SBT Outcome** section becomes available.

Grey = Section Not Started

Orange = Section Started / In Progress

Green = Section Completed

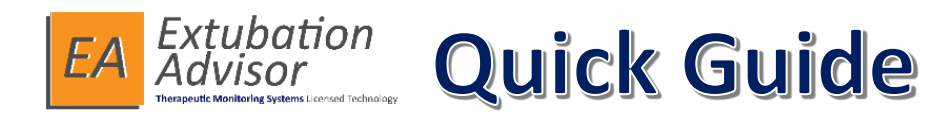

SBT

SBT Outcome

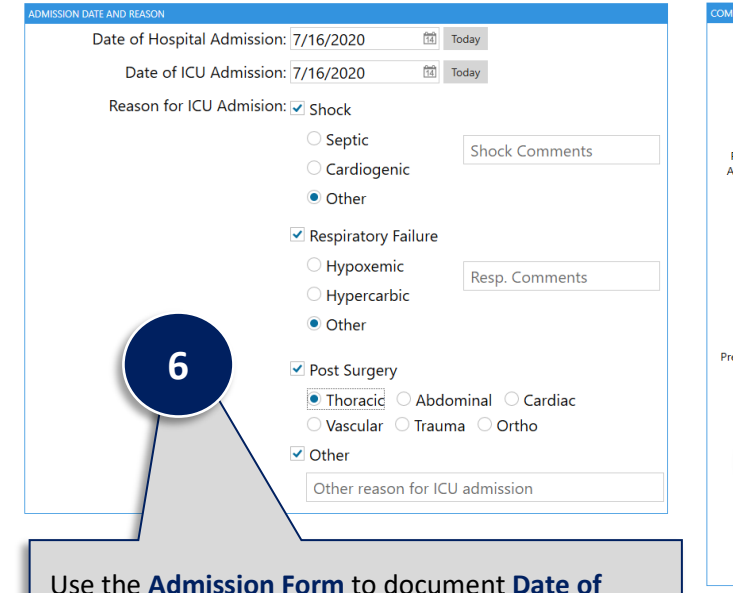

Use the Admission Form to document Date of Hospital and ICU Admission and Reason for Admission. Use the comments boxes to document other reasons as required.

### **Connected to monitor**

Extubation Advisor is now connected to your monitor. Please verify that readings below are displayed on the monitor screen and press Next.

#### Readings for connection indication only and are not for clinical use

| ₩                         | <b>HR</b><br>115 | <b>CO2</b><br>26 |  |  |
|---------------------------|------------------|------------------|--|--|
| Connected                 | <b>RR</b>        | <b>SPO2</b>      |  |  |
| Philips IntelliVue Series | 43               | 94               |  |  |

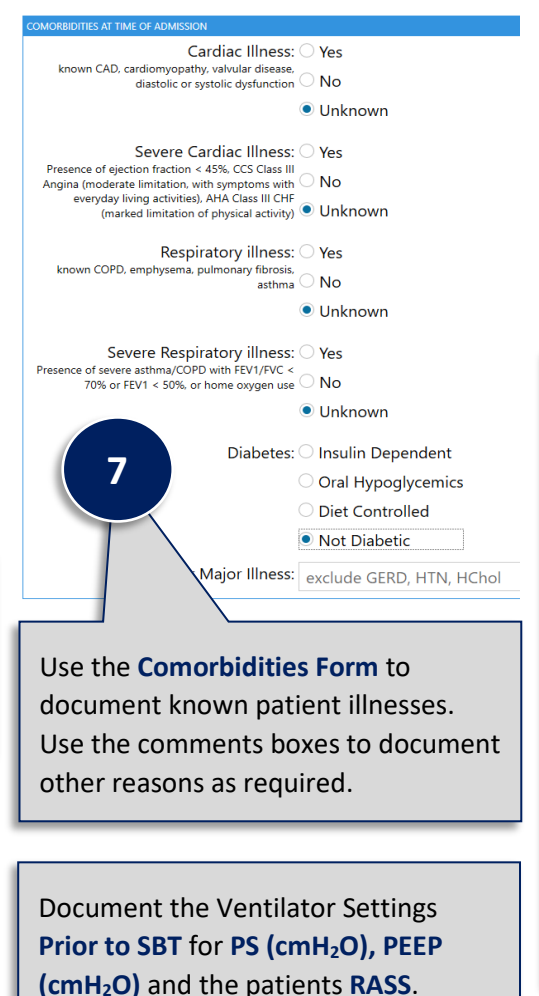

Ensure the **configured Patient Monitor** is **Connected** using the supplied cables. Confirm EA is receiving vital sign data and CO2.

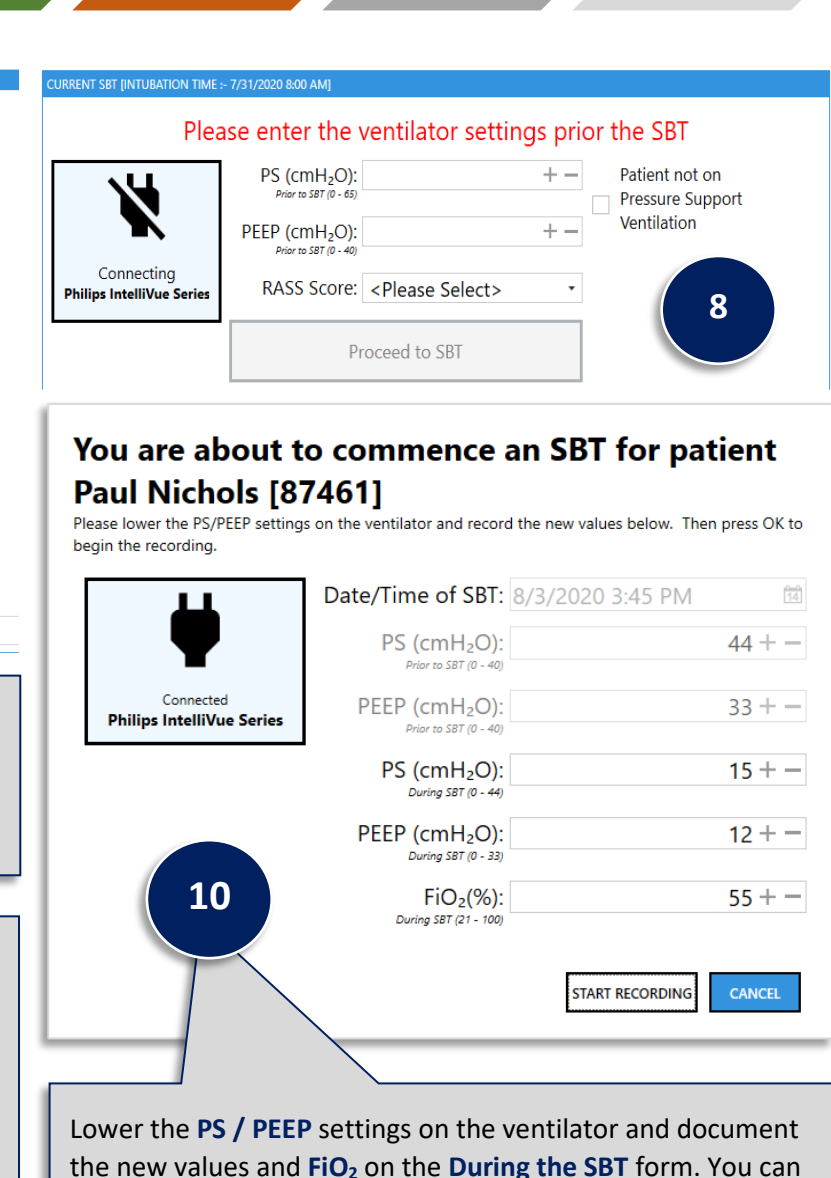

9

then Start the SBT Recording.

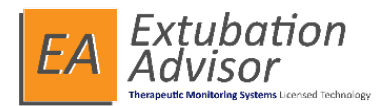

## **Quick Guide**

| Recording                                       |                                                                                                    | Analysing                                                                                       | Completed               |
|-------------------------------------------------|----------------------------------------------------------------------------------------------------|-------------------------------------------------------------------------------------------------|-------------------------|
|                                                 | Time of SBT<br>Will be updated when you start SBT                                                                                                    | 03/07/2020 11:15                                                                                |                         |
| REL                                             | PS (cmH <sub>2</sub> O):<br>Proir to SBT (2 - 65)                                                                                                    | 55                                                                                              | +- ( 11                 |
| Need more recording                             | PEEP (cmH <sub>2</sub> O):<br>Proir to SBT (0 - 40)                                                                                                    | 30                                                                                              | + -                     |
| 00:13:09                                        | PS (cmH <sub>2</sub> O):<br>During SBT (2 - 55)                                                                                                    | 33                                                                                              | + -                     |
|                                                 | PEEP (cmH <sub>2</sub> O):<br>During SBT (0 - 30)                                                                                                    | 22                                                                                              | + -                     |
|                                                 | FiO <sub>2</sub> (%):<br>During SBT (21 - 100)                                                                                                    | 55                                                                                              | + -                     |
|                                                 | RASS Score:                                                                                                    | -1 Drowsy                                                                                       | Ŧ                       |
|                                                 | End SBT                                                                                                    | Cancel Recordi                                                                                  | ng                      |
|                                                 | A minimum of                                                                                                    | f 15 minutes recording                                                                          | is                      |
|                                                 | require                                                                                                    | ed to end the SBT                                                                               |                         |
| Recording                                       | require                                                                                                    | ed to end the SBT                                                                               | Complete                |
| Recording                                       | require                                                                                                    | ed to end the SBT<br>Analysing<br>05/07/2020 15:17                                              | Complete                |
| Recording                                       | Time of SBT<br>Will be updated when you start SBT<br>PS (cmH <sub>2</sub> O):<br>Prior to SBT (0 - 65)                                                                                                    | Analysing<br>05/07/2020 15:17                                                                   | Complete                |
| Recording<br>Recording                          | Time of SBT<br>Will be updated when you start SBT<br>PS (cmH <sub>2</sub> O):<br>Prior to SBT (0 - 65)<br>PEEP (cmH <sub>2</sub> O):<br>Prior to SBT (0 - 40)                                                                                                    | Analysing<br>05/07/2020 15:17<br>41                                                             | Complete<br>+<br>+      |
| Recording<br>REC<br>Recording<br>01:10:18       | require<br>Time of SBT<br>Will be updated when you start SBT<br>PS (cmH <sub>2</sub> O):<br>Prior to SBT (0 - 65)<br>PEEP (cmH <sub>2</sub> O):<br>Prior to SBT (0 - 40)<br>PS (cmH <sub>2</sub> O):<br>During SBT (0 - 33)                                                    | ed to end the SBT<br>Analysing<br>05/07/2020 15:17<br>41<br>32<br>22                            | Complete<br>+<br>+<br>+ |
| Recording<br>Recording<br>Recording<br>01:10:18 | require<br>Time of SBT<br>Will be updated when you start SBT<br>PS (cmH2O):<br>Prior to SBT (0 - 65)<br>PEEP (cmH2O):<br>Prior to SBT (0 - 40)<br>PS (cmH2O):<br>During SBT (0 - 33)<br>PEEP (cmH2O):<br>During SBT (0 - 31)                                                   | ed to end the SBT Analysing 05/07/2020 15:17 41 32 22 15                                        | Complete<br>+<br>+<br>+ |
| Recording<br>Recording<br>Recording<br>01:10:18 | require<br>Time of SBT<br>Will be updeted when you start SBT<br>Will be updeted when you start SBT<br>PS (cmH2O):<br>Prior to SBT (0 - 65)<br>PEEP (cmH2O):<br>During SBT (0 - 21)<br>During SBT (0 - 21)<br>FIO2(96):<br>During SBT (21 - 11)                                 | ed to end the SBT Analysing 05/07/2020 15:17 41 32 22 15 33                                     | Complete<br>            |
| Recording<br>Recording<br>Recording             | require<br>Time of SBT<br>Will be added when you start SUT<br>PS (cmH2O):<br>Prior to SBT (0 - 65)<br>PEEP (cmH2O):<br>Prior to SBT (0 - 40)<br>PS (cmH2O):<br>During SBT (0 - 33)<br>PEEP (cmH2O):<br>During SBT (0 - 21)<br>FIO2(%):<br>During SBT (21 - 100)<br>RASS Score: | ed to end the SBT<br>Analysing<br>05/07/2020 15:17<br>41<br>32<br>22<br>15<br>33<br>+1 Restless | Complete<br>            |

A minimum recording time of 15 Minutes is required to calculate the WAVE Score. If for any reason you need to change any of the Admission Information, Ventilator Settings – Prior to or During then Cancel the Recording and update the information as required and restart the recording.

| Cough Strength:<br>(Subjective assessment) | SpO2 > 90%:                                | 2  |
|--------------------------------------------|--------------------------------------------|----|
| ⊃ Strong                                   | ○ Yes                                      | .5 |
| ) Average                                  | ○ No                                       |    |
| Weak                                       | O Unknown                                  |    |
| J Onknown<br>TRENGTH                       |                                            |    |
| Lift head off pillow for > 5 sec:          | Firm Hand Grip:<br>(Subjective assessment) |    |
| ) Yes                                      | ○ Yes                                      | L  |
| ○ No                                       | ○ No                                       |    |
| O Unknown                                  | O Unknown                                  |    |

| Negative Fluid Balance Last 24h: | Gag:                                   |
|----------------------------------|----------------------------------------|
| ○ Yes                            | O Present                              |
| ○ No                             | O Not Present                          |
| O Unknown                        | O Unknown                              |
|                                  | Obeys Commands<br>Yes<br>No<br>Unknown |

After the minimum recording threshold has passed, you can End SBT as per your defined processes / workflow. The Analysis Results will be displayed.

Use the Extubation Readiness Checklist to document the various checks as carried out during the SBT Recording.

e the analysis has been completed for the SBT ording, the WAVE Results and Vitals Recorded ng the SBT will be displayed alongside the Vent ings documented.

mandatory vital signs not automatically captured ng the recording, will need to be manually inputted.

|           |                                                     | -             |        |                              | •                                          |
|-----------|-----------------------------------------------------|---------------|--------|------------------------------|--------------------------------------------|
| Recording |                                                     | Analyzing     | ( 14   | 4                            | Completed                                  |
|           | Time of SBT:                                        | 01/2021 09:34 |        |                              | WAVE Results                               |
|           | PS (cmH <sub>2</sub> O):                            | 01/2021 03.54 | 22 + - | Probabilit<br>extubation     | ty of Above Average failure                |
|           | Prior to SBT (0 - 65)                               |               |        | Predicted<br>extubation      | isk of 17% (1.48 x normal<br>failure risk) |
|           | PEEP (CMH <sub>2</sub> O):<br>Prior to SBT (0 - 40) |               | 14 +   | Vitals                       | Recorded during SBT                        |
|           | PS (cmH <sub>2</sub> O):<br>During SBT (0 - 22)     |               | 12 + - | Avg. HR*<br>Avg.<br>SpO2*    | 24.82                                      |
|           | PEEP (CmH <sub>2</sub> O):<br>During SBT (0 - 14)   |               | 6+-    | Avg. MAP*                    | 70.40                                      |
|           | FiO <sub>2</sub> (%):<br>During SBT (21 - 100)      |               | 25 + - | Avg. BP*<br>Avg. RR<br>(CO2) | 120.73 / 47.82<br>27.1                     |
|           | RASS Score: +1                                      | Restless      | •      | *                            | Mandatory Value                            |

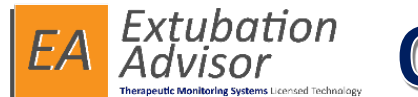

SBT Completed as planned?: • Yes • No

End time of SBT: 07/02/2021 10:34

(2 - 70)

ENT SBT INTUBATION TIME :- 02/02/2021 12:00. SBT TIME :- 07/02/2021 10:31

Average RR (Breaths / min):

# **Quick Guide**

+ -

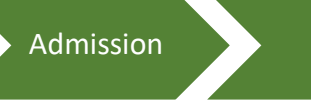

### **SBT Outcome Information:**

Once the Admission, SBT and Extubation Readiness sections have been completed, you can then document the SBT Outcome information. Use the SBT Outcome form to manually document the Average RR and Average TV (mL) for EA to calculate the Average RSBI. Save and Generate the report.

SBT

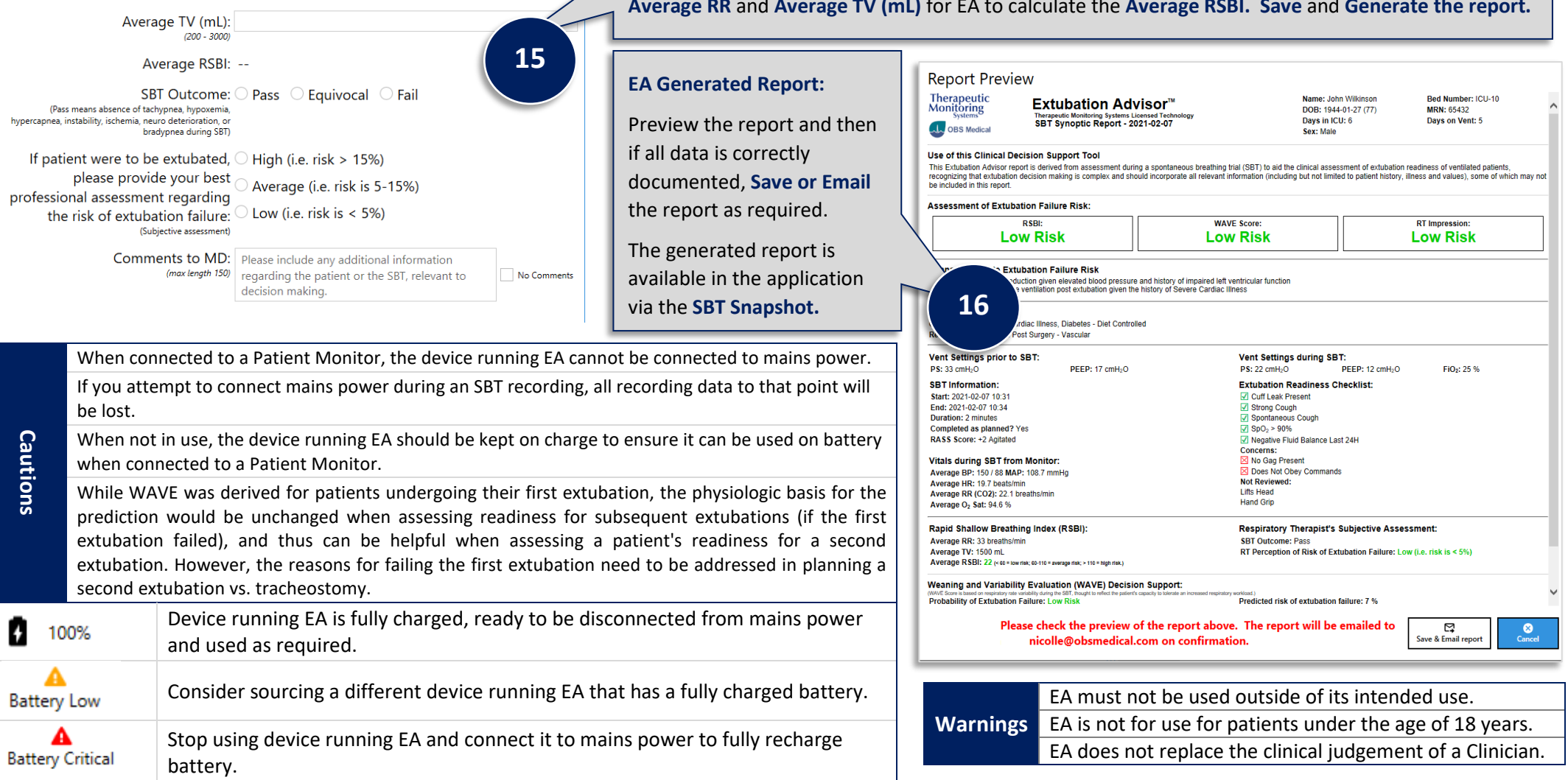